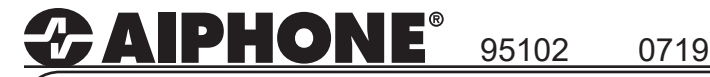

# **IX SERIES** IP Network-Compatible System

# **IXW-MA Programming Guide**

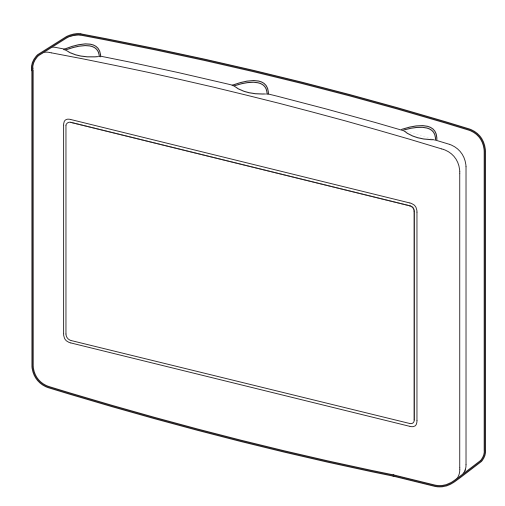

### **Table of Contents**

| Pages 2-5  | Programming a New System that Includes the IXW-MA                                      |
|------------|----------------------------------------------------------------------------------------|
|            | - Create a New System Using the Support Tool Programming Wizard                        |
| Page 5-6   | Adding the IXW-MA (Skip if IXW-MA was included when new system was created)            |
|            | <ul> <li>Adding to a system using the Support Tool Programming Wizard</li> </ul>       |
| Page 7     | Configuring IX2 Stations to Communicate with IXW-MA                                    |
|            | - Enabling SIF                                                                         |
| Page 8-9   | Configuring IX1 Stations to Communicate with IXW-MA (IXW-MA FW 2.01 or later required) |
|            | - Enabling SIF and uploading the SIF.ini file                                          |
| Page 9-10  | Configuring the IXW-MA                                                                 |
|            | - Setting the Door Release                                                             |
| Page 11    | Relay Output 2 Association                                                             |
|            | - Configure the IXW-MA to trigger from a station's relay output 2                      |
| Page 12    | Uploading and Exporting                                                                |
|            | - Uploading Settings to Stations and Exporting System Configuration                    |
| Page 13-20 | Configuring IX Mobile                                                                  |
|            | - Step-by-step guide on configuring IX Mobile with the IXW-MA                          |

### ATTENTION:

This is an abbreviated programming manual addressing basic IXW-MA program settings using IX Support Tool. A complete set of instructions (*IX Web Setting Manual / IX Operation Manual / IX Support Tool Setting Manual*) can be found at www.aiphone.com/IX.

For more details about the features and information above, please contact Technical Support. Aiphone Corporation | www.aiphone.com | tech@aiphone.com | (800) 692-0200

The IXW-MA adaptor has 10 relays that can be used to trigger when the change contact SIF event is sent from specific stations. This guide will walk through programming a system to include the IXW-MA and how to program the adaptor.

| File(F) Edit(E) Language(V) Tools(T) Help(H)  |                                                        |                                |
|-----------------------------------------------|--------------------------------------------------------|--------------------------------|
| Create New System                             | New System                                             | 1                              |
| Select Existing System                        |                                                        | -                              |
| Delete Existing System                        | System Settings                                        | X Support Tool Settings        |
| Update Settings                               |                                                        | Enter the number of stations   |
| Download Settings From Station                | System Name  IXW-MA Programming                        | Enter the number of stations • |
| Upload Settings To Station                    | IP Version: IPv4 ~                                     | Master Stations                |
| G Upload SSL Certificate                      |                                                        | IX-MV7-* 2 Station(s)          |
| Import Setting File                           | Enter contact information (optional):                  | IX-MV 1 Station(s)             |
| IX Support Tool Export System Configuration   | Installer Information:                                 |                                |
| Export to Line Supervision Software           | Displayed in CONTACT NFORMATION OF IX-MV7-".           | Video Stations                 |
| Exit                                          |                                                        | IX-DV, IX-DVF(-*) 1 Station(s) |
|                                               |                                                        | IX-EA, IX-EAU Station(s)       |
| 1.1 - Create New System                       |                                                        | IX-DA, IX-DF(-*) 1 Station(s)  |
|                                               |                                                        |                                |
| Open IX Support Tool. From the top menu bar   | Owner Information:                                     | Audio Stations                 |
| click File and select Create New System.      | · ^                                                    | IX-SSA(-*) Station(s)          |
|                                               |                                                        | IX-SS-2G 1 Station(s)          |
|                                               | Notes:                                                 | IX-FA Station(s)               |
| 1.2 - New System                              | -                                                      | IX-SPMIC Station(s)            |
| Enter a System Name under System              |                                                        |                                |
| Settings and select the quantity for each     | Expanded System                                        |                                |
| station type under IX Support Tool Settings   | Wizard Programing                                      | IX-RS-*                        |
| station type under in ouppoint root octaings. | Yes     O No                                           | Others                         |
|                                               | Automatically configure door release for all stations? | 1 Station(s)                   |
| 1.3 - Creating the System                     | Yes     O No                                           |                                |
| Once each field of the New System page is     |                                                        |                                |
| filled appropriately, click <b>Next</b> .     | Restore Setting File Import System Configuration       | Next Cancel                    |
|                                               |                                                        |                                |

#### **Step 2: Station Customization**

Support Tool will provide each station a default Station Name, four-digit Number, and IP Address starting from 192.168.1.10. To edit this information, click **Station Details** in the <u>Advanced Settings</u> section, shown below. To use the default information created by Support Tool, skip to Step 3.

|                                                                                            |          |                 |                                 |            | System Conf       | iguration      |              |               |             |
|--------------------------------------------------------------------------------------------|----------|-----------------|---------------------------------|------------|-------------------|----------------|--------------|---------------|-------------|
|                                                                                            | 1. Selec | t the setting f | ile to be linked with the chose | n station: |                   |                |              |               |             |
|                                                                                            |          |                 |                                 |            | Station Settin    | gs List        |              |               |             |
|                                                                                            | Select   | Number          | Name                            | Location   | Station Type      | Hostname       | IP Address   | Associated    |             |
|                                                                                            | •        | 0001            | Master Stations1                |            | IX-MV7-*          |                | 192.168.1.10 | -             |             |
|                                                                                            | 0        | 0002            | Master Stations2                |            | IX-MV7-*          |                | 192.168.1.11 | -             |             |
|                                                                                            | 0        | 0003            | Master Stations3                |            | IX-MV             |                | 192.168.1.12 | -             |             |
|                                                                                            | 0        | 0004            | Video Stations1                 |            | IX-DV, IX-DVF(-*) |                | 192.168.1.13 | -             |             |
|                                                                                            | 0        | 0005            | Video Stations2                 |            | IX-DA, IX-DF(-*)  |                | 192.168.1.14 | -             |             |
|                                                                                            | 0        | 0006            | Audio Stations1                 |            | IX-SS-2G          |                | 192.168.1.15 | -             |             |
|                                                                                            | 0        | 0007            | Handset Sub Station1            |            | IX-RS-*           |                | 192.168.1.16 | -             |             |
|                                                                                            | 0        | 0008            | I/O Adaptor1                    |            | IXW-MA            |                | 192.168.1.17 | -             | J           |
|                                                                                            |          |                 |                                 |            |                   |                |              |               |             |
|                                                                                            | <        |                 |                                 |            |                   |                |              |               | >           |
|                                                                                            | Advan    | ced Settings    |                                 |            |                   |                |              | System Manage | ment        |
| 2.1 - Station Details                                                                      |          |                 | Address Book                    |            | Do                | oor Release    |              | Add I         | New Station |
| Click <b>Station Details</b> to edit the Number,<br>Name, and IP Address for each station. |          |                 | Station Details                 |            | Batch IP Ac       | ddress Configu | ration       | Statio        | on Removal  |

#### Step 2: Station Customization (continued)

|                                                         |   |                     |                                                                 |                                                                                                    |                                                           | Statio                                                                 | n Details        |            |               |      |        |      |          |        |         |           |      |
|---------------------------------------------------------|---|---------------------|-----------------------------------------------------------------|----------------------------------------------------------------------------------------------------|-----------------------------------------------------------|------------------------------------------------------------------------|------------------|------------|---------------|------|--------|------|----------|--------|---------|-----------|------|
|                                                         |   | Changin<br>Once ass | w<br>er Number<br>g the IP Ado<br>sociated, the<br>s must be cr | Previous Next<br>dress, Subnet Mask , IP Version<br>setting file will also need to be<br>reated in the Location Registry b | Display<br>, Static / DH<br>uploaded to<br>refore they ca | CP will require the stat<br>the station(s).<br>In be assigned to a Sta | tion to be re-as | sociated.  |               |      |        | Те   | xt in re | ed are | require | ed settir | ngs. |
|                                                         |   |                     | Station Info                                                    | rmation                                                                                                    |                                                           |                                                                        | Network Setti    | ngs        |               |      |        |      |          |        |         |           | ^    |
|                                                         |   | #                   | Identificatio                                                   | n                                                                                                    |                                                           |                                                                        | IP Address       |            |               | IPv4 | Addres | ss   |          |        |         |           | -    |
| 2.2 Edit Station Dataila                                |   |                     | Number                                                          | Name                                                                                                    | Location                                                  | Station Type                                                           | Hostname         | IP Version | Static / DHCP | IP A | Idress |      |          | Subne  | at Mask |           | I    |
| 2.2 - Eult Station Details                              |   |                     |                                                                 |                                                                                                    |                                                           |                                                                        |                  |            |               | 1    | 2 3    | \$ 1 | 4        | 1 3    | 2 3     | 4         | 4    |
| Edit the Number, Name, IP Address, and                  |   | 0001                | 101                                                             | IX-MV7-HB                                                                                                    |                                                           | IX-MV7-*                                                               |                  | IPv4       | Static        | 192  | 168    | 1    | 10       | 255 2  | 255 25  | 5 0       | 1    |
| Subnet Mask for each station as needed.                 |   | 0002                | 102                                                             | IX-MV7-B                                                                                                    |                                                           | IX-MV7-*                                                               |                  | IPv4       | Static        | 192  | 168    | 1    | 11 3     | 255 2  | 255 25  | 5 0       | 1    |
| Note: Do not fill in the Hostname.                      |   | 0003                | 103                                                             | IX-MV                                                                                                    |                                                           | IX-MV                                                                  |                  | IPv4       | Static        | 192  | 168    | 1    | 12       | 255 3  | 255 25  | 5 0       | 1    |
|                                                         |   | 0004                | 201                                                             | IX-DV                                                                                                    |                                                           | IX-DV, IX-DVF(-*)                                                      |                  | IPv4       | Static        | 192  | 168    | 1    | 13       | 255 2  | 255 25  | .5 0      | 1    |
|                                                         |   | 0005                | 202                                                             | IX-DA                                                                                                    |                                                           | IX-DA, IX-DF(-*)                                                       |                  | IPv4       | Static        | 192  | 168    | 1    | 14       | 255 2  | 255 25  | 5 0       | 1    |
|                                                         |   | 0006                | 301                                                             | IX-SS-2G                                                                                                    |                                                           | IX-SS-2G                                                               |                  | IPv4       | Static        | 192  | 168    | 1    | 15 3     | 255 3  | 255 25  | ,5 0      | 1    |
|                                                         |   | 0007                | 302                                                             | IX-RS                                                                                                    |                                                           | IX-RS-*                                                                |                  | IPv4       | Static        | 192  | 168    | 1    | 16       | 255 3  | 255 25  | 5 0       | 1    |
| 2.3 - Update Station Details                            |   | 0008                | 401                                                             | IXW-MA                                                                                                    |                                                           | IXW-MA                                                                 |                  | IPv4       | Static        | 192  | 168    | 1    | 17       | 255 2  | 255 25  | 5 0       | ~    |
| Click <b>OK</b> to update the station details that were | 1 |                     |                                                                 |                                                                                                    |                                                           |                                                                        |                  |            |               |      |        |      |          |        |         |           | -    |
| edited.                                                 |   |                     |                                                                 |                                                                                                    |                                                           |                                                                        |                  |            | Location Regi | stry |        |      | ОК       | :      |         | Cancel    |      |

#### **Step 3: Association**

The association process will link the information created in Support Tool with a station found on the network. Once associated, the station will receive its station name and network information after a short power cycle.

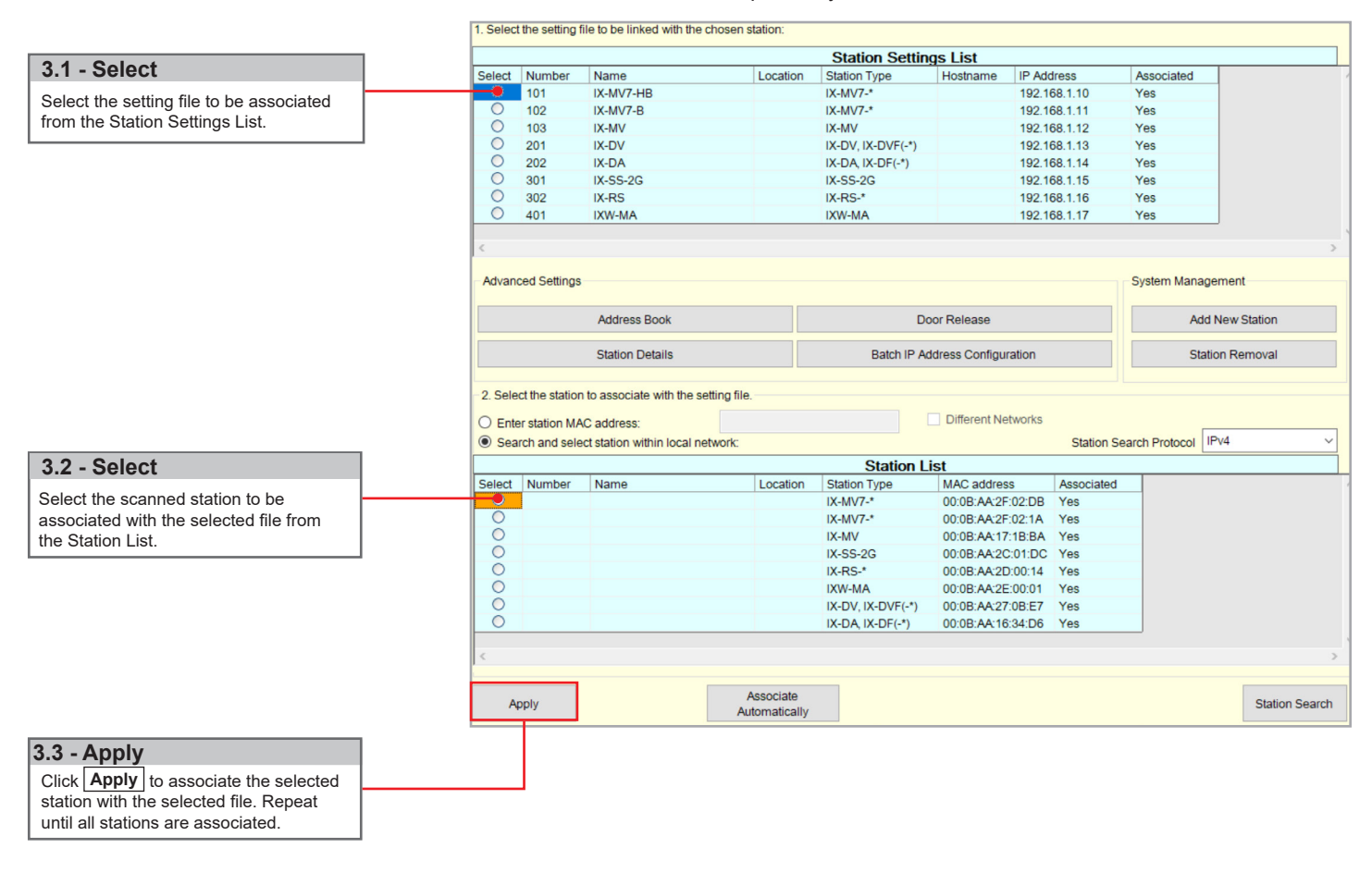

#### Step 3: Association (continued)

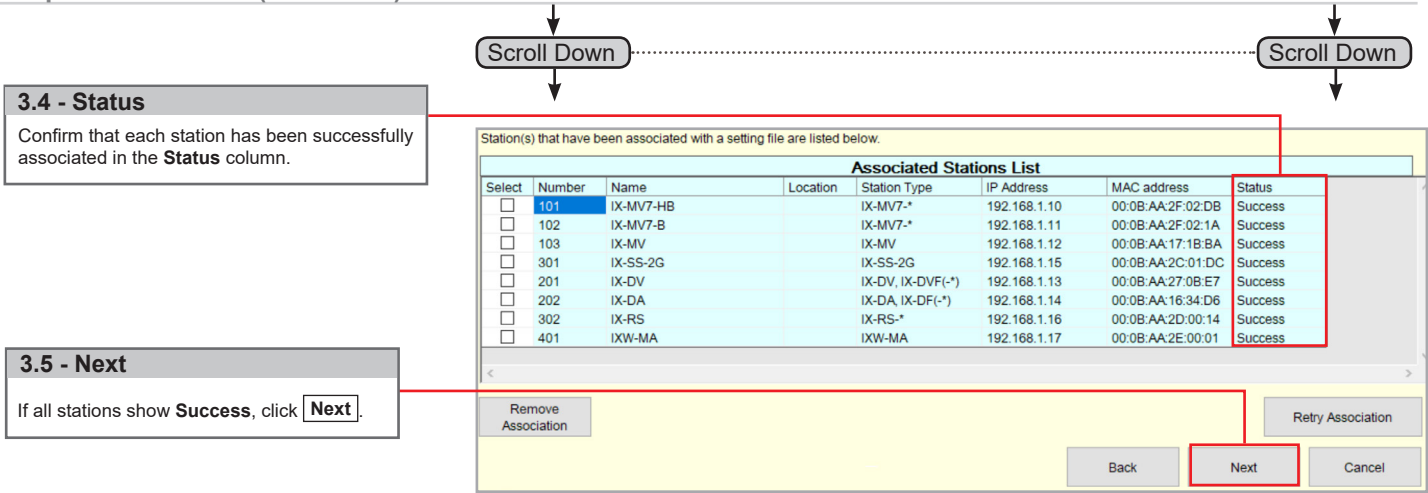

#### Step 4: Setting File Upload

Once each station has been associated with its individual station information, the setting file containing the rest of the system's information will need to be uploaded to each station. To upload the setting file, the programming PC will need to be in the same subnet as the associated stations. The PC's current IP address is listed in the bottom left-hand side of this window.

Note that without uploading a setting file, most functions and features will be unavailable to the stations.

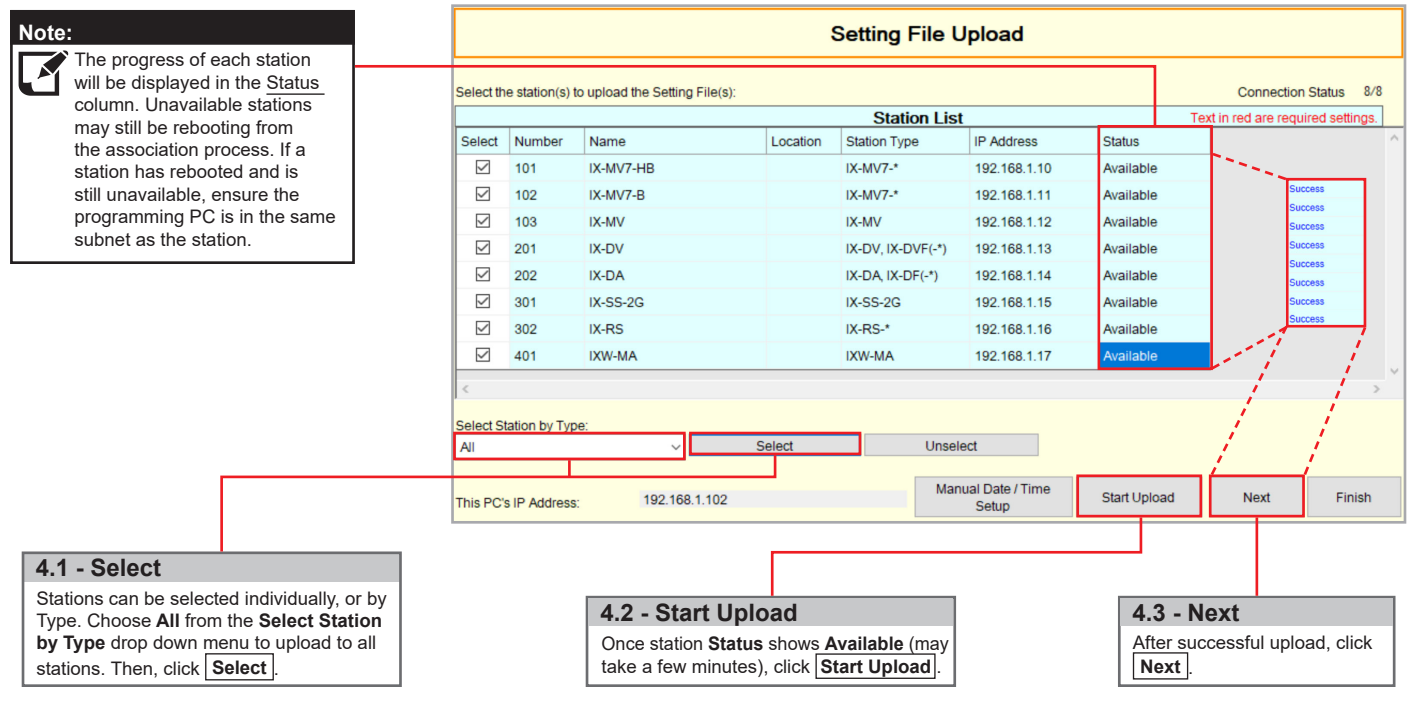

#### **Step 5: Export Settings**

The final step in the Programming Wizard is to create a copy of the system's setting file and export it to a secure location or external drive.

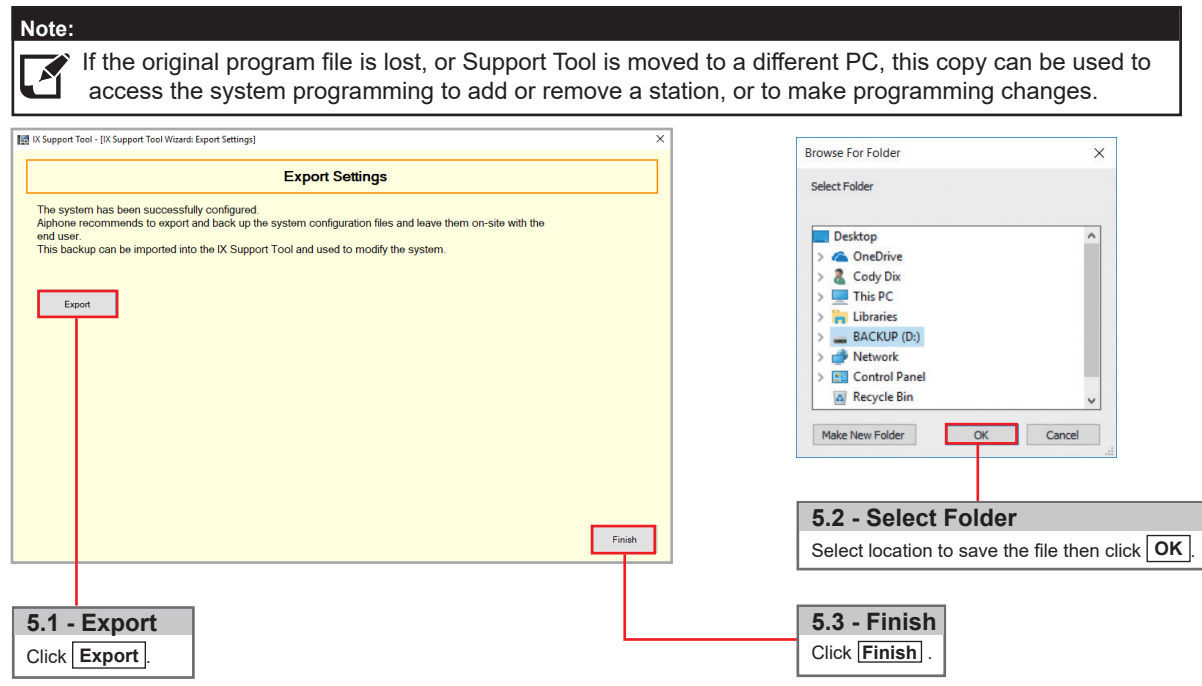

### Adding IXW-MA (skip if IXW-MA was included from beginning)

Do not proceed with this section if the IXW-MA was already included when creating the new system. The steps below will walk through adding an IXW-MA relay adaptor to an existing system. The IXW-MA should be connected to the same network as the existing system before proceeding.

Open IX Support Tool and select the existing system to be edited.

| Tools(T) Help(H)             |          |                 |                                    | :        | System Confi                            | iguration      |              |               |                      |
|------------------------------|----------|-----------------|------------------------------------|----------|-----------------------------------------|----------------|--------------|---------------|----------------------|
| Association Settings         | 1. Selec | t the setting f | ile to be linked with the chosen : | station: |                                         |                |              |               |                      |
| Station Replacement          |          |                 |                                    |          | Station Sottin                          | ac List        |              |               |                      |
|                              | Soloct   | Number          | Namo                               | Location | Station Type                            |                | ID Addrose   | Associated    |                      |
| Restore System Settings      | Select   | 101             | IX-MV/7-HB                         | Location | IX-MV/7-*                               | Hostianie      | 102 168 1 10 | Vos           | -                    |
| System Configuration         | ŏ        | 102             | IX-MV7-HD                          |          | 1X-MV/7-*                               |                | 192.168.1.10 | Yes           |                      |
|                              | ŏ        | 102             | IX-MV                              |          |                                         |                | 192.168.1.12 | Ves           |                      |
|                              | ŏ        | 201             | IX-DV                              |          | IX-DV IX-DVF(-*)                        |                | 192 168 1 13 | Yes           |                      |
|                              | ŏ        | 202             | IX-DA                              |          | IX-D4 IX-DE(-*)                         |                | 192 168 1 14 | Yes           |                      |
|                              | Ŏ        | 301             | IX-55-2G                           |          | IX-SS-2G                                |                | 192 168 1 15 | Yes           |                      |
| A-System Configuration       | Ŏ        | 302             | IX-BS                              |          | IX-RS-*                                 |                | 192 168 1 16 | Yes           |                      |
| select System Configuration. | - Advan  | ced Settings    | Address Book                       |          | Do                                      | oor Release    |              | System Manage | ement<br>New Station |
|                              |          |                 | Station Details                    |          | Batch IP Ac                             | Idress Configu | ration       | Stati         | on Removal           |
|                              |          |                 |                                    |          | B- Add Ne<br>Click Add Ne<br>Continue o | w Station      | on           |               |                      |

### Adding IXW-MA (skip if IXW-MA was included from beginning)

| C- Select Station Type<br>Select the IXW-MA using the Station                            |                                 |                       |                                                                                                    | Add No        | ew Station     |                     |                  |
|------------------------------------------------------------------------------------------|---------------------------------|-----------------------|----------------------------------------------------------------------------------------------------|---------------|----------------|---------------------|------------------|
| <b>Type</b> drop down and enter the quantity of stations to be added. Click <b>Add</b> . | Select Station<br>Up to 50 stat | n Type ai<br>ions can | nd enter the number of<br>be added at a time.                                                                                                    | stations, the | n click "Add". |                     |                  |
|                                                                                          | Station Type                    |                       | IXW-MA                                                                                                    |               | ~ 1            | Station(s)          | Add              |
| D- Edit Station Information                                                              |                                 |                       |                                                                                                    | Station I     | nformation     | Text in red are red | quired settings. |
| Edit the <b>Number</b> and <b>Name</b> for the                                           | Number                          | Name                  |                                                                                                    | Location      | Station Type   |                     | ^                |
| new station to be added.                                                                 | 401                             | IXW-MA                | A CONTRACTOR OF A CONTRACTOR OF A CONTRACTOR OF A CONTRACTOR OF A CONTRACTOR OF A CONTRACTOR OF A CONTRACTOR OF A CONTRACTOR A CONTRACTOR A CONTRA |               | IXW-MA         |                     |                  |
| E- Add<br>Click Ok to add the station.                                                   | <                               |                       |                                                                                                    |               |                |                     | > ×              |
|                                                                                          |                                 |                       |                                                                                                    |               |                | OK                  | Cancel           |

The added station will appear in the Station Settings list with the number and name assigned. The IP address assigned will be the next available in the IP address scheme of the existing system.

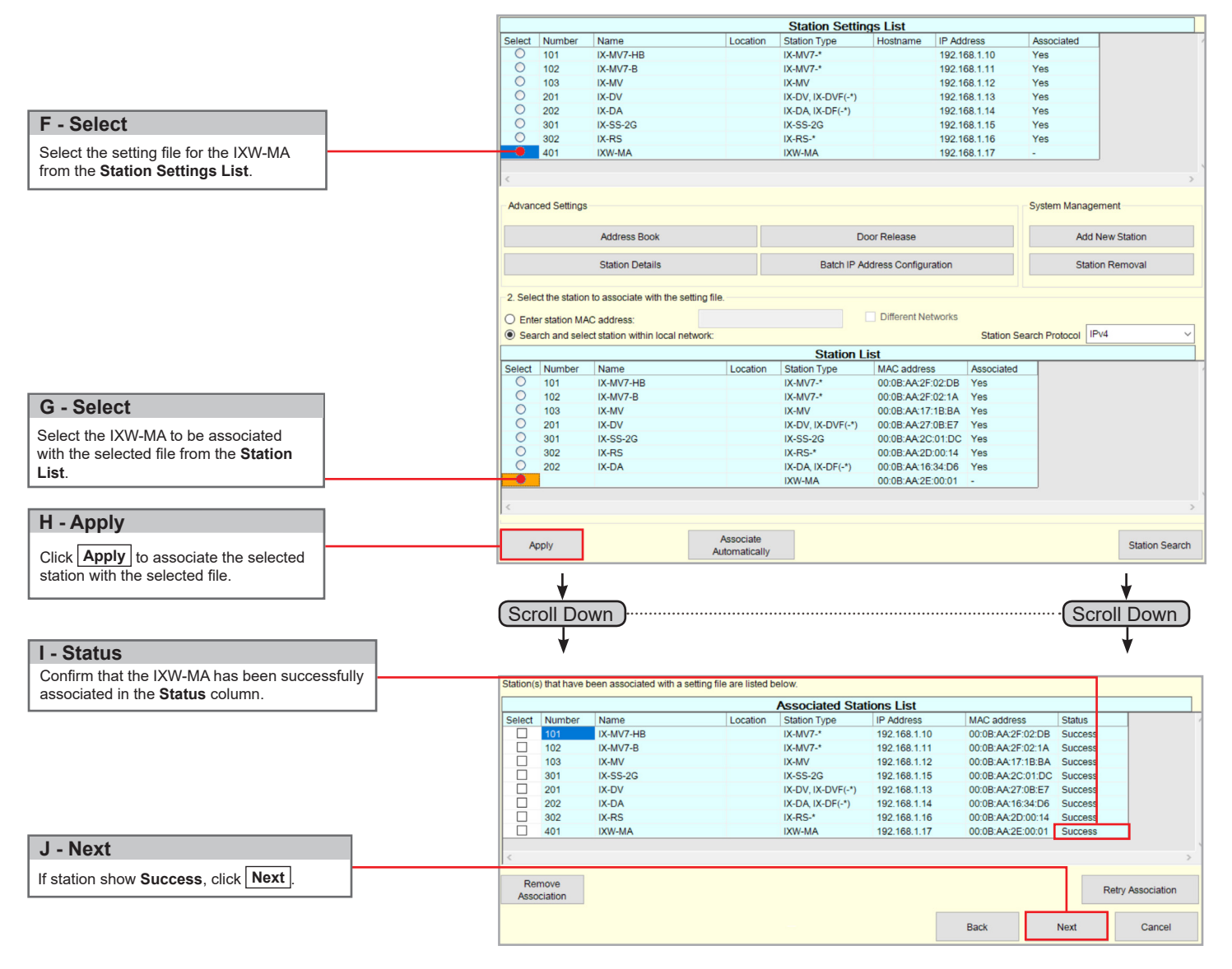

The setting file will need to be uploaded to each station. Refer to page 12 for this procedure.

### **Configuring IX Series 2 Stations to Communicate with the IXW-MA**

#### Step 1: Enabling SIF Functionality for IX Series 2 Stations

The IXW-MA will only recognize the change contact transmission trigger. All other transmission triggers will be ignored by the adaptor. The transmission trigger is sent from the station receiving the release command to the IXW-MA. The following process outlines the settings required to send this SIF event by the door station.

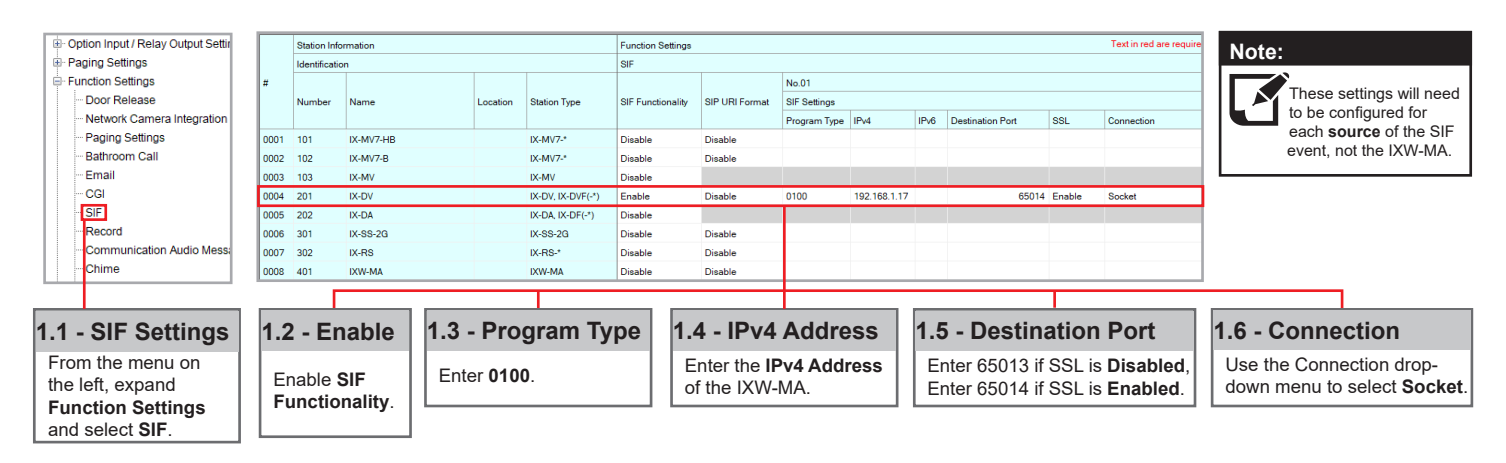

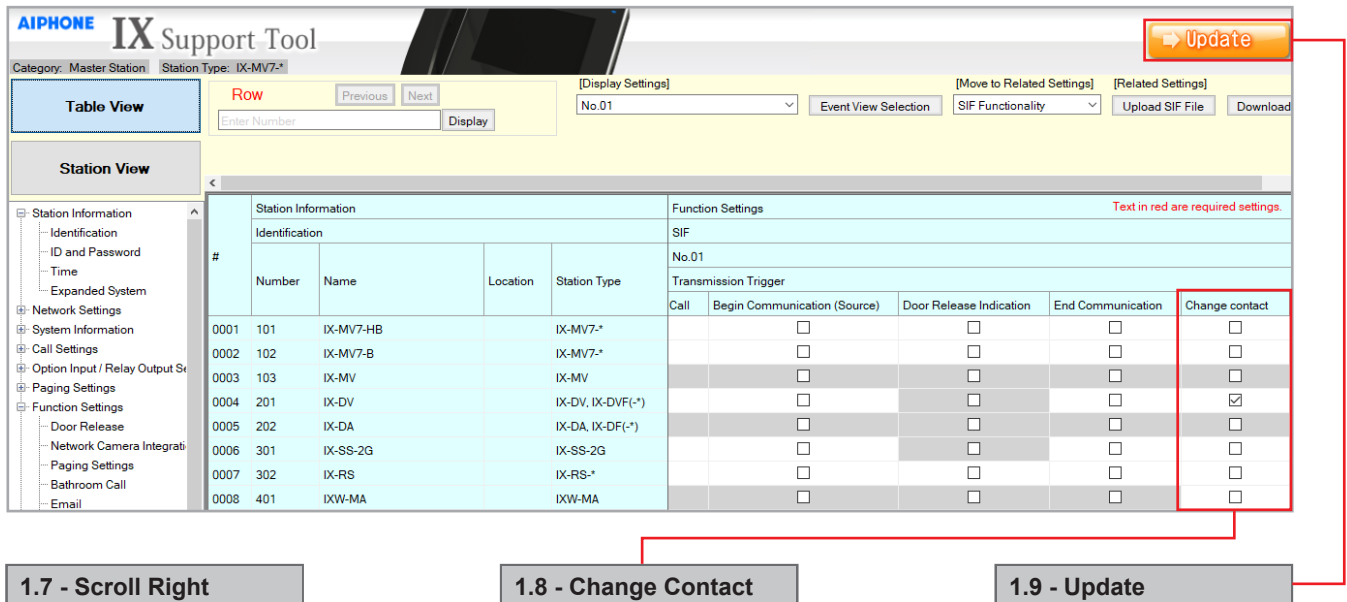

Scroll the window to the right until the Change contact column is displayed.

Check the Change contact box for each station that will communicate with the IXW-MA Click Update to store the

settings and continue to the next step.

### Configuring IX Series 1 Stations to Communicate with the IXW-MA

#### IMPORTANT

The IX Series 1 stations will only work with the IXW-MA adaptor loaded with firmware version 2.01 or later. Ensure that the IXW-MA being used has a compatible firmware.

#### Step 1: Creating the SIF.ini File

Creating a line of code, in the form of a .ini file, is required to allow an IX Series 1 (IX-DA, IX-BA, IX-MV) device to communicate to the IXW-MA. The example below is shown using a common text editor (i.e. Notepad), and saving it with a .ini extension.

Program Type:Must be binary number 0100.IXW-MA IP Address:IP address assigned to the IXW-MA.Destination Port:Port number assigned on the IXW-MA. Enter 65013 if SSL is disabled, enter 65014 if SSL is enabled.SSL Y/N :Input 0 if disabled, input 1 if enabled.

Example Text File:

| 010     | <b>0</b> , <b>1</b> | 52. TOC | J. I. I | 1,0001     | т, і   |   |   |
|---------|---------------------|---------|---------|------------|--------|---|---|
|         |                     |         |         |            |        |   |   |
| Program | n                   | IXW-N   | ΛA      | Destinatio | on SSL |   |   |
| Туре    |                     | IP Addr | ess     | Port       | Y/N    |   |   |
| File I  | Edit                | Format  | View    | Help       |        |   |   |
| 0100,   | 192                 | .168.1  | .17,6   | 5014,1     |        |   | ^ |
|         |                     |         |         |            |        |   | v |
| <       |                     |         |         |            |        | > |   |

0100 102 168 1 17 6501/ 1

Save the SIF file with a .ini extension (.ini must be typed manually) to a location on the PC being used for programming the IX Series 1 stations. This file must be uploaded to each device associated with the IXW-MA using the instructions that follow.

| File <u>n</u> ame:    | SIF.ini                        | • |
|-----------------------|--------------------------------|---|
| Save as <u>t</u> ype: | Text Documents (*.txt)         | • |
| Browse Folders        | Encoding: ANSI   Cancel Cancel | ] |

#### Step 2: Enabling SIF Functionality for IX Series 1 Stations

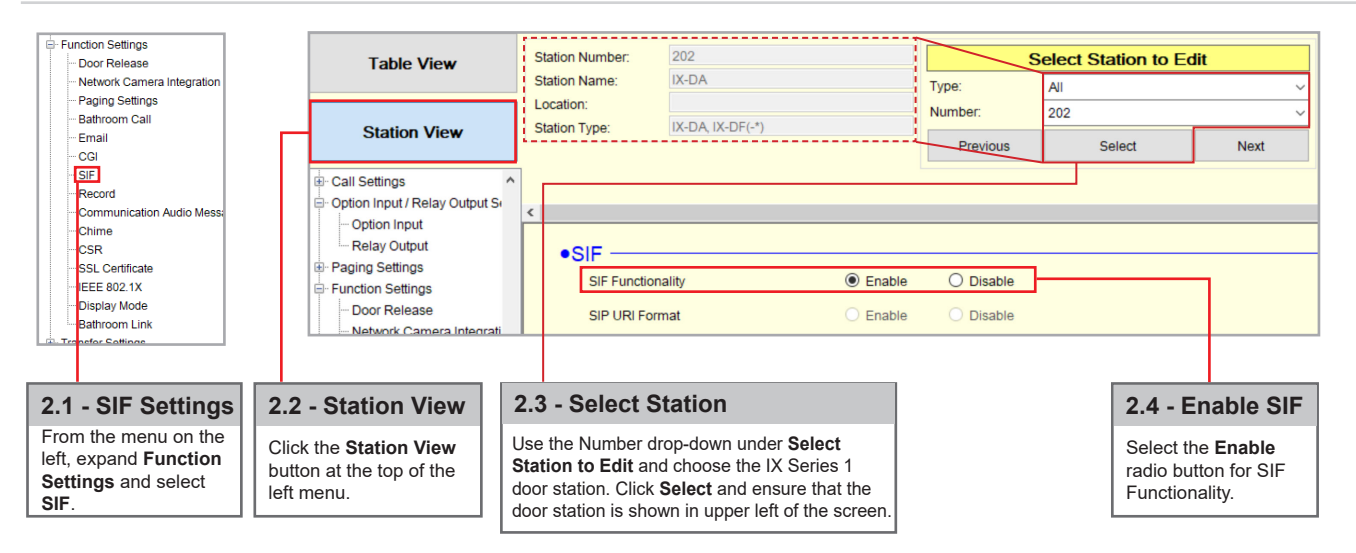

### Configuring IX Series 1 Stations to Communicate with the IXW-MA

Step 2: Enabling SIF Functionality for IX Series 1 Stations (continued)

|                                                                                        | Station Number             | 202                                                                            |                        | Select Station to F | dit    | Copy Sett                                         |
|----------------------------------------------------------------------------------------|----------------------------|--------------------------------------------------------------------------------|------------------------|---------------------|--------|---------------------------------------------------|
| Scroll down until <b>SIF File</b><br>Management is displayed.                          | Station Name:<br>Location: |                                                                                | Type:<br>Number:       | All 202             | ~<br>~ | Copy to all stations     Copy to stations by Type |
| 26 - Browse                                                                            |                            | Management                                                                     | Previous               | Select              | Next   | Indicates fields which can be copied.     Copy    |
| Click the <b>Browse</b> button select<br>he SIF.ini file that was created<br>h Step 1. | SIF Comm                   | nunication Settings (sif.ini)<br>C:\Users\Jaser<br>Download<br>To upload, stat | Dunn\Documents\SIF.ini |                     |        | Browse Upload                                     |
|                                                                                        |                            | Γ                                                                              |                        |                     |        |                                                   |
|                                                                                        |                            | 2.7 - Upload                                                                   |                        |                     | 2.8    | - Update                                          |

### **Configuring the IXW-MA**

#### Step 1: Configuring the individual IXW-MA Relays

| Tabla View                                                                           | Ro     | w             | Previous                           | Next                                           |                         | [Display Settings]                                                  | Weekly Schedule                                 |
|--------------------------------------------------------------------------------------|--------|---------------|------------------------------------|------------------------------------------------|-------------------------|---------------------------------------------------------------------|-------------------------------------------------|
| Table View                                                                           | Enter  | Number        |                                    | Display                                        |                         | Relay Output 1                                                      | Schedule View Ad                                |
| Station View                                                                         | Numb   | er of Notes:6 | 1. Contact Cl<br>2. When set t     | ange SIF Event is a<br>o blank, it will perfor | ssociated<br>m in assoc | with Change Contact of Relay O<br>ciation with the contact change o | utput 1 from SIF Origi<br>f Relay Output 1 on a |
| E. Call Settings                                                                     |        | Station Infor | mation                             |                                                | Option In               | put / Relay Output Settings                                         |                                                 |
| Option Input / Relay Output Se                                                       |        | Identificatio | n                                  |                                                | Relay Ou                | Itput                                                               |                                                 |
| - Option Input                                                                       | #      |               |                                    |                                                | Relay Ou                | itput 1                                                             |                                                 |
| Relay Output                                                                         |        | Number 🔺      | Name                               | oc Station Type                                | Name                    | Function                                                            |                                                 |
| Door Release                                                                         | 0001   | 101           | IX-MV7-HB                          | IX-MV7-*                                       |                         | Door Release                                                        |                                                 |
| ··· Network Camera Integrati                                                         | 0002   | 102           | IX-MV7-B                           | IX-MV7-*                                       |                         | Door Release                                                        |                                                 |
| Paging Settings                                                                      | 0003   | 103           | IX-MV                              | IX-MV                                          |                         | Door Release                                                        |                                                 |
| - Email                                                                              | 0004   | 201           | IX-DV                              | IX-DV, IX-DVF(-                                |                         | Door Release                                                        |                                                 |
| CGI                                                                                  | 0005   | 202           | IX-DA                              | IX-DA, IX-DF(-*)                               |                         | Door Release                                                        |                                                 |
| - SIF                                                                                | 0006   | 301           | IX-SS-2G                           | IX-SS-2G                                       |                         | Door Release                                                        |                                                 |
| Record                                                                               | 0007   | 302           | IX-RS                              | IX-RS-*                                        |                         | Door Release                                                        |                                                 |
| - Communication Audio Me                                                             | 0008   | 401           | IXW-MA                             | IXW-MA                                         |                         | Contact Change SIF E                                                | /ent                                            |
| Relay Output                                                                         |        | 1             | 2 - Select F                       | elav Output                                    |                         | 13 - Function                                                       |                                                 |
| the menu on the left, expand Option<br>/ Relay Output Settings and select<br>Output. | n<br>t | U<br>s        | lse the Relay (<br>elect a relay o | Dutput drop-down                               | menu to                 | Use the Function<br>select <b>Contact C</b><br>IXW-MA.              | drop-down menu t<br>hange SIF Event f           |

For more details about the features and information above, please contact Technical Support. Aiphone Corporation | www.aiphone.com | tech@aiphone.com | (800) 692-0200

### **Configuring the IXW-MA**

Step 1: Configuring the individual IXW-MA Relays (continued)

|                                  | Ente | r Number       | Previous                   | N                | ext<br>Display                            |                            | Relay Output                          | 1 ~                               | [Weekly S                  | Schedule]<br>le View Adjustment                    | [Daily Sched           | ule] Display Range        |
|----------------------------------|------|----------------|----------------------------|------------------|-------------------------------------------|----------------------------|---------------------------------------|-----------------------------------|----------------------------|----------------------------------------------------|------------------------|---------------------------|
| Station View                     | Numt | per of Notes:6 | 5 1. Contact<br>2. When se | Chan<br>et to bi | ge SIF Event is a<br>lank, it will perfor | ssociated w<br>m in associ | vith Change Con<br>iation with the co | tact of Relay O<br>ntact change o | utput 1 from<br>f Relay Ou | m SIF Origination Statio<br>tput 1 on all SIF comm | on.<br>and originating | g stations.               |
| Call Settings                    |      | Station Info   | rmation                    |                  |                                           | Option Inp                 | out / Relay Outpu                     | t Settings                        |                            |                                                    | Т                      | ext in red are required s |
| - Option Input / Relay Output Se | L    | Identificatio  | n                          |                  |                                           | Relay Out                  | tput                                  |                                   |                            |                                                    |                        |                           |
| - Option Input                   | #    |                |                            |                  |                                           | Relay Ou                   | itput 1                               |                                   |                            | Relay Output 1 (Outp                               | out Time is vali       | d when Relay Output fur   |
| Relay Output                     | L    | Number         | Name                       | Loc              | Station Type                              | Contact C                  | Change SIF Even                       | t<br>Ontion Roles                 | Control                    | Output Time Bange                                  |                        | Output Time               |
| - Function Settings              |      |                |                            |                  |                                           | Number                     | Station List                          | Option Relay                      | Control                    | Output nime Range                                  |                        | Output nime               |
| - Door Release                   | 0001 | 101            | IX-MV7-HB                  |                  | IX-MV7-*                                  |                            |                                       | Disable                           |                            | 200-2000 [msec]                                    |                        |                           |
| - Network Camera Integrati       | 0002 | 102            | IX-MV7-B                   |                  | IX-MV7-*                                  |                            |                                       | Disable                           |                            | 200-2000 [msec]                                    |                        |                           |
| Paging Settings                  | 0003 | 103            | IX-MV                      |                  | IX-MV                                     |                            |                                       |                                   |                            | 200-2000 [msec]                                    |                        |                           |
| - Bathroom Call                  | 0004 | 201            | IX-DV                      |                  | IX-DV, IX-DVF(-                           |                            |                                       | Disable                           |                            | 200-2000 [msec]                                    |                        |                           |
| CGI                              | 0005 | 202            | IX-DA                      |                  | IX-DA, IX-DF(-*)                          |                            |                                       |                                   |                            | 200-2000 [msec]                                    |                        |                           |
| SIF                              | 0006 | 301            | IX-SS-2G                   |                  | IX-SS-2G                                  |                            |                                       | Disable                           |                            | 200-2000 [msec]                                    |                        |                           |
| Record                           | 0007 | 302            | IX-RS                      |                  | IX-RS-*                                   |                            |                                       | Disable                           |                            | 200-2000 [msec]                                    |                        |                           |
| - Communication Audio Me         | 0008 | 401            | IXW-MA                     |                  | IXW-MA                                    | 201                        | Open                                  | Disable                           |                            | 200-2000 [msec]                                    |                        |                           |

### **Associating Relay Output 2**

Configure relay 2 of the door station to trigger when the door places a call. This could in turn be used to trigger a relay on the IXW-MA for the purpose of external signaling.

Step 1: Configuring door station's relay output 2

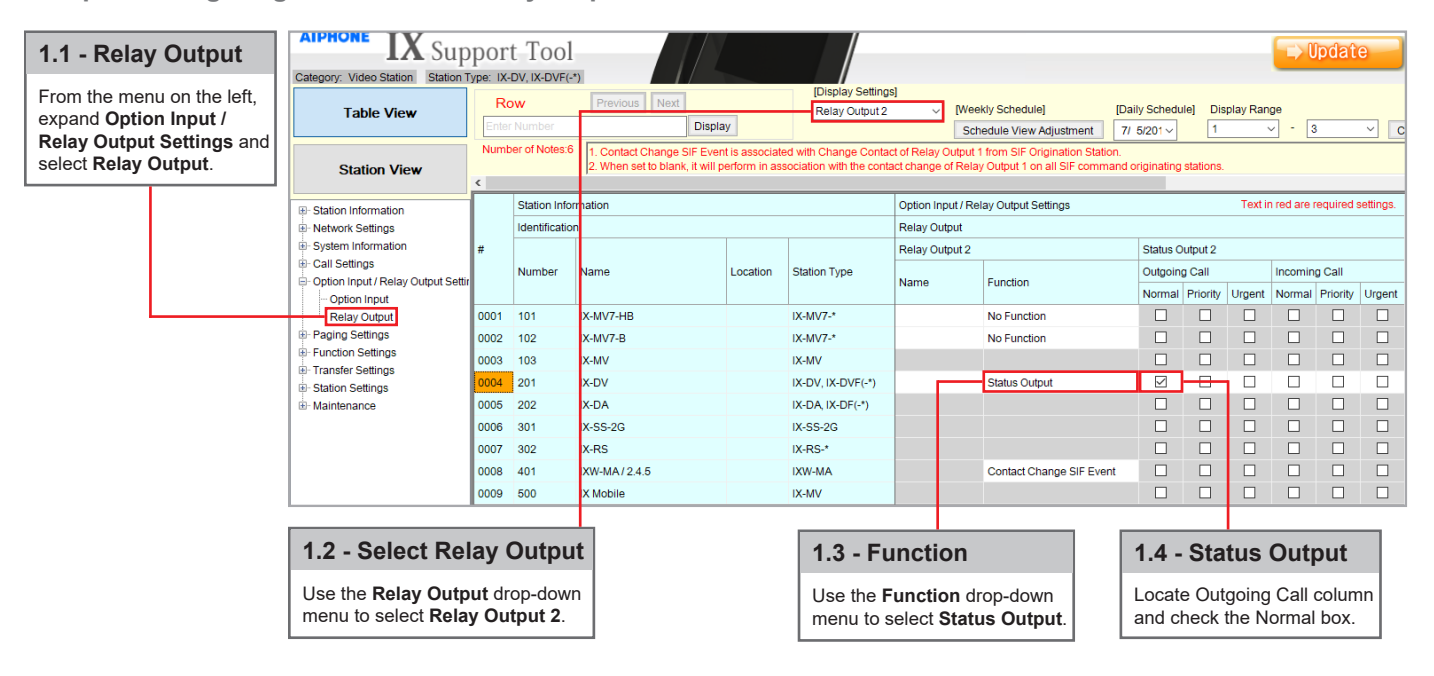

Pg. 10

### Associating Relay Output 2 (cont.)

#### Step 2: Configuring IXW-MA's relay output

|                            | Table View                                                                                                    | Ro                                                                                                    | ow<br>Number                                                                                                    | Previous Next Displa                                          | У                               | [Display Settings<br>Relay Output 2             | 25]<br>2 V [Weekly Schedule] [<br>2 Schedule View Adjustment ] |                                                                 |                    |                    |             |  |  |  |  |                |  |
|----------------------------|----------------------------------------------------------------------------------------------------|----------------------------------------------------------------------------------------------------|----------------------------------------------------------------------------------------------------|---------------------------------------------------------------|---------------------------------|-------------------------------------------------|----------------------------------------------------------------|-----------------------------------------------------------------|--------------------|--------------------|-------------|--|--|--|--|----------------|--|
|                            | Station View                                                                                                    |                                                                                                    | er of Notes.o                                                                                                    | 1. Contact Change SIF Even<br>2. When set to blank, it will p | t is associate<br>erform in ass | d with Change Contac<br>ociation with the conta | t of Relay Output 1<br>ict change of Relay                     | from SIF Origination Station.<br>Output 1 on all SIF command or |                    |                    |             |  |  |  |  |                |  |
|                            | E- Station Information                                                                                                    |                                                                                                    | Station Info                                                                                                    | rmation                                                       |                                 |                                                 | Option Input / Rel                                             | ay Output Settings                                              |                    |                    |             |  |  |  |  |                |  |
|                            | Network Settings                                                                                                    |                                                                                                    | Identificatio                                                                                                    | n                                                             |                                 |                                                 | Relay Output                                                   |                                                                 |                    |                    |             |  |  |  |  |                |  |
|                            | System Information     Call Settings     Option Input / Relay Output Settin     Relay Output     Relay Output     Paging Settings | Ge System Information     Call Settings     Option Input / Relay Output Settir     Relay Output     Relay Output     Paging Settings | System Information     Call Settings     Option Input / Relay Output Settin     Option Input     Relay Output     Paging Settings | System Information                                            | System Information              | System Information                              | System Information                                             | System Information                                              | System Information | System Information | #           |  |  |  |  | Relay Output 2 |  |
|                            |                                                                                                    |                                                                                                    |                                                                                                    |                                                               | Number                          | Name                                            | Location                                                       | Station Type                                                    | Name               | Function           |             |  |  |  |  |                |  |
|                            |                                                                                                    |                                                                                                    |                                                                                                    | Relay Output<br>⊛- Paging Settings                            | 0001                            | 101                                             | IX-MV7-HB                                                      |                                                                 | IX-MV7-*           |                    | No Function |  |  |  |  |                |  |
|                            |                                                                                                    |                                                                                                    |                                                                                                    |                                                               | 0002                            | 102                                             | IX-MV7-B                                                       |                                                                 | IX-MV7-*           |                    | No Function |  |  |  |  |                |  |
|                            | Function Settings                                                                                                    | 0003                                                                                                    | 103                                                                                                    | IX-MV                                                         |                                 | IX-MV                                           |                                                                |                                                                 |                    |                    |             |  |  |  |  |                |  |
|                            | Station Settings                                                                                                    | 0004                                                                                                    | 201                                                                                                    | IX-DV                                                         |                                 | IX-DV, IX-DVF(-*)                               |                                                                | No Function                                                     |                    |                    |             |  |  |  |  |                |  |
|                            |                                                                                                    | 0005                                                                                                    | 202                                                                                                    | IX-DA                                                         |                                 | IX-DA, IX-DF(-*)                                |                                                                |                                                                 |                    |                    |             |  |  |  |  |                |  |
| Function                   |                                                                                                    | 0006                                                                                                    | 301                                                                                                    | IX-SS-2G                                                      |                                 | IX-SS-2G                                        |                                                                |                                                                 |                    |                    |             |  |  |  |  |                |  |
|                            |                                                                                                    | 0007                                                                                                    | 302                                                                                                    | IX-RS                                                         |                                 | IX-RS-*                                         |                                                                |                                                                 |                    |                    |             |  |  |  |  |                |  |
| Function drop-down menu to |                                                                                                    | 0008                                                                                                    | 401                                                                                                    | IXW-MA                                                        |                                 | IXW-MA                                          |                                                                | Contact Change SIF Event                                        |                    |                    |             |  |  |  |  |                |  |
| Contact Change SIF Event.  |                                                                                                    | 0009                                                                                                    | 500                                                                                                    | IX Mobile                                                     |                                 | IX-MV                                           |                                                                |                                                                 |                    |                    |             |  |  |  |  |                |  |

#### 2.1 - 1

Use the select C

| R                                                                                                    | w             | Previous Next | _        | [Display Settings<br>Relay Output 2 | 5]    | v [Wee                    | kly Schedule]    | [Daily Schedu        | Ile] Display Range     |                                                                            | _                                    | [Move to Relate<br>Name |  |
|----------------------------------------------------------------------------------------------------|---------------|---------------|----------|-------------------------------------|-------|---------------------------|------------------|----------------------|------------------------|----------------------------------------------------------------------------|--------------------------------------|-------------------------|--|
| Enter                                                                                                    | r Number      | Displa        | У        |                                     |       | Sch                       | edule View Adjus | stment 7/ 1/201 ~    | 1 ~                    | 3 、                                                                        | Change to Daily Schedule             | e Display               |  |
| Number of Notes 5 1. Contact Change siF Event is associated with Change Contact of Relay Output 1 from SiF Conjignation Station.<br>2. When set to bank, it will perform in association with the contact change of Relay Output 1 on all SiF command originating stations. |               |               |          |                                     |       |                           |                  |                      |                        |                                                                            |                                      |                         |  |
| c Station Information Onton Innut / Balaw Dutrut Settings Text in red are required settings                                                                                                    |               |               |          |                                     |       |                           |                  |                      |                        |                                                                            |                                      |                         |  |
|                                                                                                    | Identificatio | n             |          |                                     | Relay | Output                    |                  |                      |                        |                                                                            |                                      |                         |  |
| #                                                                                                    |               |               |          |                                     | Latch | Latch Relay Output 2 (Out |                  |                      | Relay Output 2 (Output | Output 2 (Output Time is valid when Relay Output function is se Relay Outp |                                      |                         |  |
|                                                                                                    | Number        | Name          | Location | n Station Type                      |       | Contact (                 | Change SIF Event | Orting Delay Orabal  | Output Time Dance      | Output Time                                                                | Desc Deleges Authorization           | Sound Settings          |  |
|                                                                                                    |               |               |          |                                     | vent  | Number                    | Station List     | Option Relay Control | Oulput Time Range      | je Output rime                                                             | Duput nine Door Release Autionzation | Door Release            |  |
| 0001                                                                                                    | 101           | IX-MV7-HB     |          | IX-MV7-*                            |       |                           |                  | Disable              | 200-2000 [msec]        | 400                                                                        | 6609                                 | Operation Sound         |  |
| 0002                                                                                                    | 102           | IX-MV7-B      |          | IX-MV7-*                            |       |                           |                  | Disable              | 200-2000 [msec]        | 400                                                                        | 5184                                 | Operation Sound         |  |
| 0003                                                                                                    | 103           | IX-MV         |          | IX-MV                               |       |                           |                  |                      | 200-2000 [msec]        | 400                                                                        | 1584                                 |                         |  |
| 0004                                                                                                    | 201           | IX-DV         |          | IX-DV, IX-DVF(-*)                   |       |                           |                  | Disable              | 200-2000 [msec]        | 400                                                                        | 2878                                 | Operation Sound         |  |
| 0005                                                                                                    | 202           | IX-DA         |          | IX-DA, IX-DF(-*)                    |       |                           |                  |                      | 200-2000 [msec]        | 400                                                                        | 8857                                 | Operation Sound         |  |
| 0006                                                                                                    | 301           | IX-SS-2G      |          | IX-SS-2G                            |       |                           |                  | Disable              | 200-2000 [msec]        | 400                                                                        | 4369                                 | Operation Sound         |  |
| 0007                                                                                                    | 302           | IX-RS         |          | IX-RS-*                             |       |                           |                  | Disable              | 200-2000 [msec]        | 400                                                                        | 5776                                 | Operation Sound         |  |
| 8000                                                                                                    | 401           | IXW-MA        |          | IXW-MA                              |       | 201                       | Open             | Disable              | 200-2000 [msec]        | 400                                                                        |                                      |                         |  |
| 0009                                                                                                    | 500           | IX Mobile     |          | IX-MV                               |       |                           |                  |                      | 200-2000 [msec]        | 400                                                                        | 9087                                 |                         |  |

#### 2.2 - Scroll Right

Scroll the window to the right until the Contact Change SIF Event column is displayed.

|                                   | 0003     | 103 | IX-MV     | IX-MV             |     |      |         |
|-----------------------------------|----------|-----|-----------|-------------------|-----|------|---------|
| 2.3 Station Number                | 0004     | 201 | IX-DV     | IX-DV, IX-DVF(-*) |     |      | Disable |
| 2.3 - Station Number              | 0005     | 202 | IX-DA     | IX-DA, IX-DF(-*)  |     |      |         |
| Enter the Station Number of the   | 0006     | 301 | IX-SS-2G  | IX-SS-2G          |     |      | Disable |
| device that will communicate with | 0007     | 302 | IX-RS     | IX-RS-*           |     |      | Disable |
|                                   | <br>8000 | 401 | IXW-MA    | IXW-MA            | 201 | Open | Disable |
| the IXVV-IVIA.                    | 0009     | 500 | IX Mobile | IX-MV             |     |      |         |

#### [Related Setting: Row Add Station Table View Display Number of Notes:2 Locations must be created in the Location Registry before the Station Type cannot be changed once registered. To modify 2.5 - Identification Station View Note: Station Information From the menu on the ■ Station Information The only way the IXW-MA can recognize the Identification Identification left, expand Station $\overline{\mathbf{M}}$ ID and Password door station's 2nd output is by following this # Information and select Time naming convention. Number Name Location Station Type Identification. Expanded System Network Settings A situation when you would name the IXW-MA System Information 0001 101 IX-MV7-HB IX-MV7-\* would be: "When relay output 2 of IX-DV is Call Settings 0002 102 IX-MV7-B IX-MV7-\* fired, then IXW-MA fires relay output 4", enter Option Input / Relay Output Set IX-MV 0003 103 IX-MV Paging Settings "/ 4" in the Name column. 2.6 - Name 0004 201 IX-DV IX-DV, IX-DVF(-\*) E Function Settings 0005 202 IX-DA IX-DA, IX-DF(-\*) Transfer Settings If you would like to use multiple relay output 2, Enter the relay output Station Settings 0006 301 IX-SS-2G IX-SS-2G you can combine the number seperated by "." number associated with . Maintenance 0007 302 IX-RS IX-RS-\* other device's relay output IXW-MA XW-MA Example: / 2.4.6.8.10 2. See note for example. 0009 500 IX Mobile IX-MV

#### 2.7 - Update

Click Update to save changes.

For more details about the features and information above, please contact Technical Support. Aiphone Corporation | www.aiphone.com | tech@aiphone.com | (800) 692-0200

2.4 - Update

Click Update to save changes.

### **Uploading Settings to Stations**

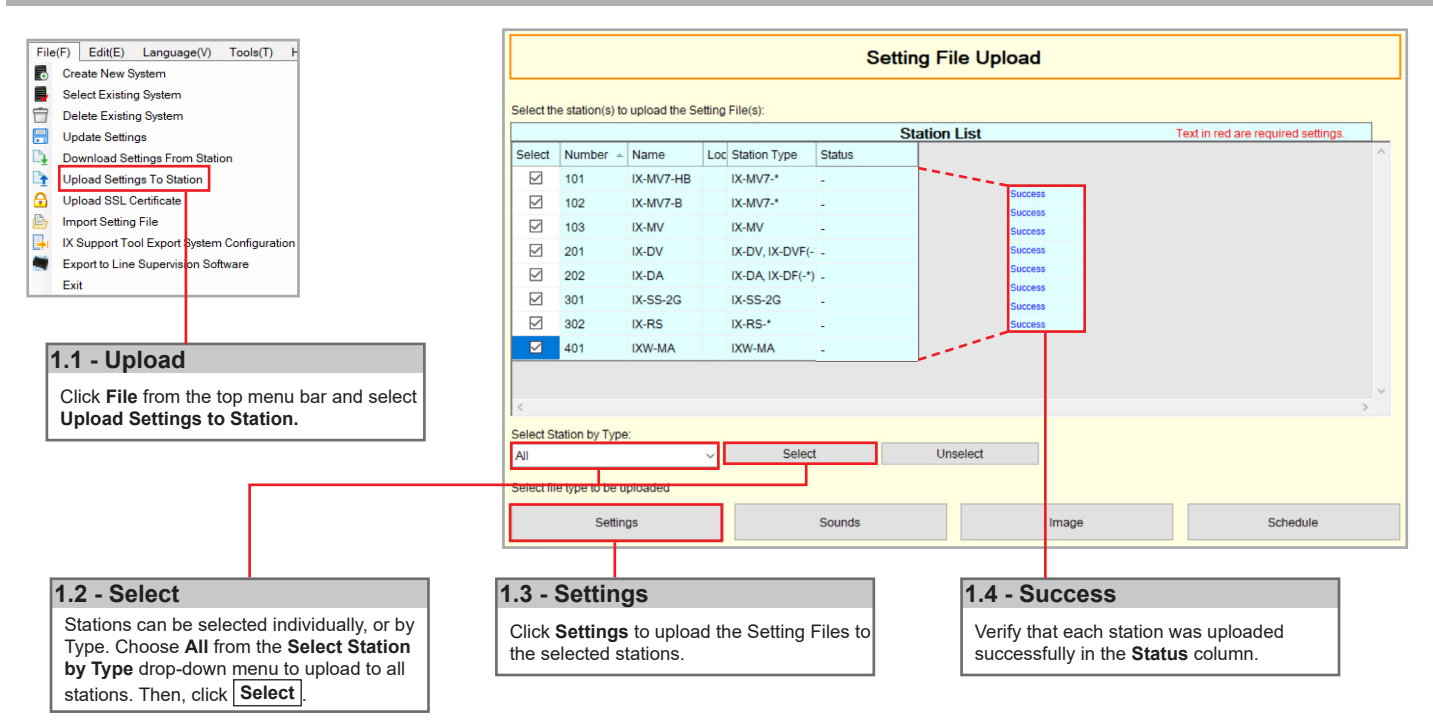

### **Exporting the Settings**

Note: If the original program file is lost, or Support Tool is moved to a different PC, this copy can be used to access the system programming to add or remove a station, or to make programming changes.

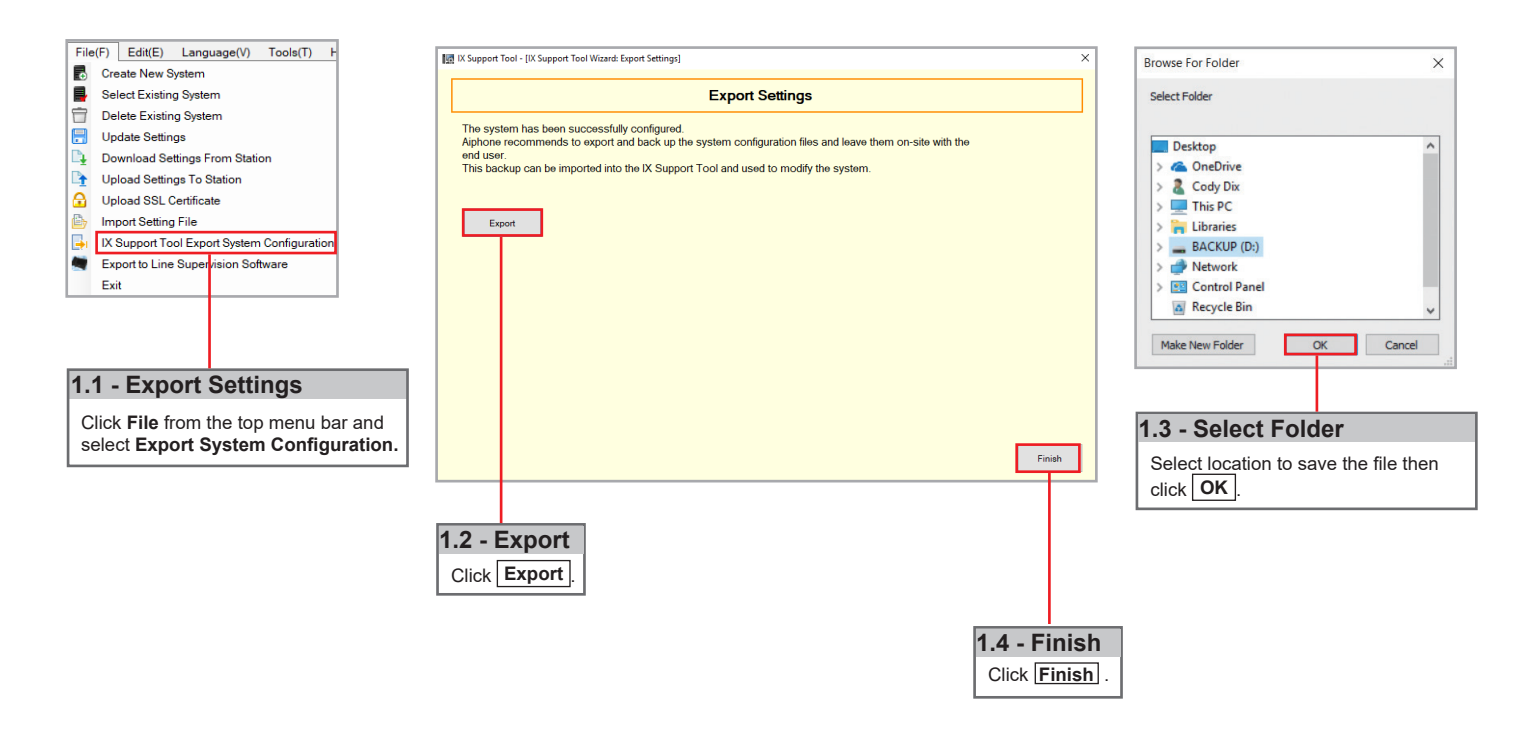

### **IX Mobile**

IX Mobile is an app for iOS (v8.0+) and Android (v4.1+) turning a mobile device into an IX Series sub master. This allows 2-way audio communication, video, and door release. Four shortcut buttons can be configured to initiate a call to specific stations, groups, or page.

The following steps assist in the configuration of an IX Series system with IX Mobile and the configuration of IX Mobile on a mobile device.

Requirements: A system must contain at least one IX-MV/MV-7 and one IXW-MA for every 8 instances of IX Mobile. IX Mobile also requires a constant connection to the network the IX Series system is deployed on, utilizing either a Wi-Fi or VPN connection.

|        | Note Station Information here to refer to later |            |   |  |  |  |  |  |  |
|--------|-------------------------------------------------|------------|---|--|--|--|--|--|--|
| Number | Name                                            | IP Address |   |  |  |  |  |  |  |
|        |                                                 |            | • |  |  |  |  |  |  |
|        |                                                 |            | • |  |  |  |  |  |  |
|        |                                                 |            | • |  |  |  |  |  |  |
|        |                                                 |            | • |  |  |  |  |  |  |
|        |                                                 |            | • |  |  |  |  |  |  |
|        |                                                 |            |   |  |  |  |  |  |  |
|        |                                                 |            |   |  |  |  |  |  |  |
|        |                                                 |            | • |  |  |  |  |  |  |

### Adding a Mobile Device to the Support Tool

Connect all IX Series stations and the programming PC to a PoE switch. Open IX Support Tool on the programming PC.

Step 1: Adding a Mobile Device as an IX-MV

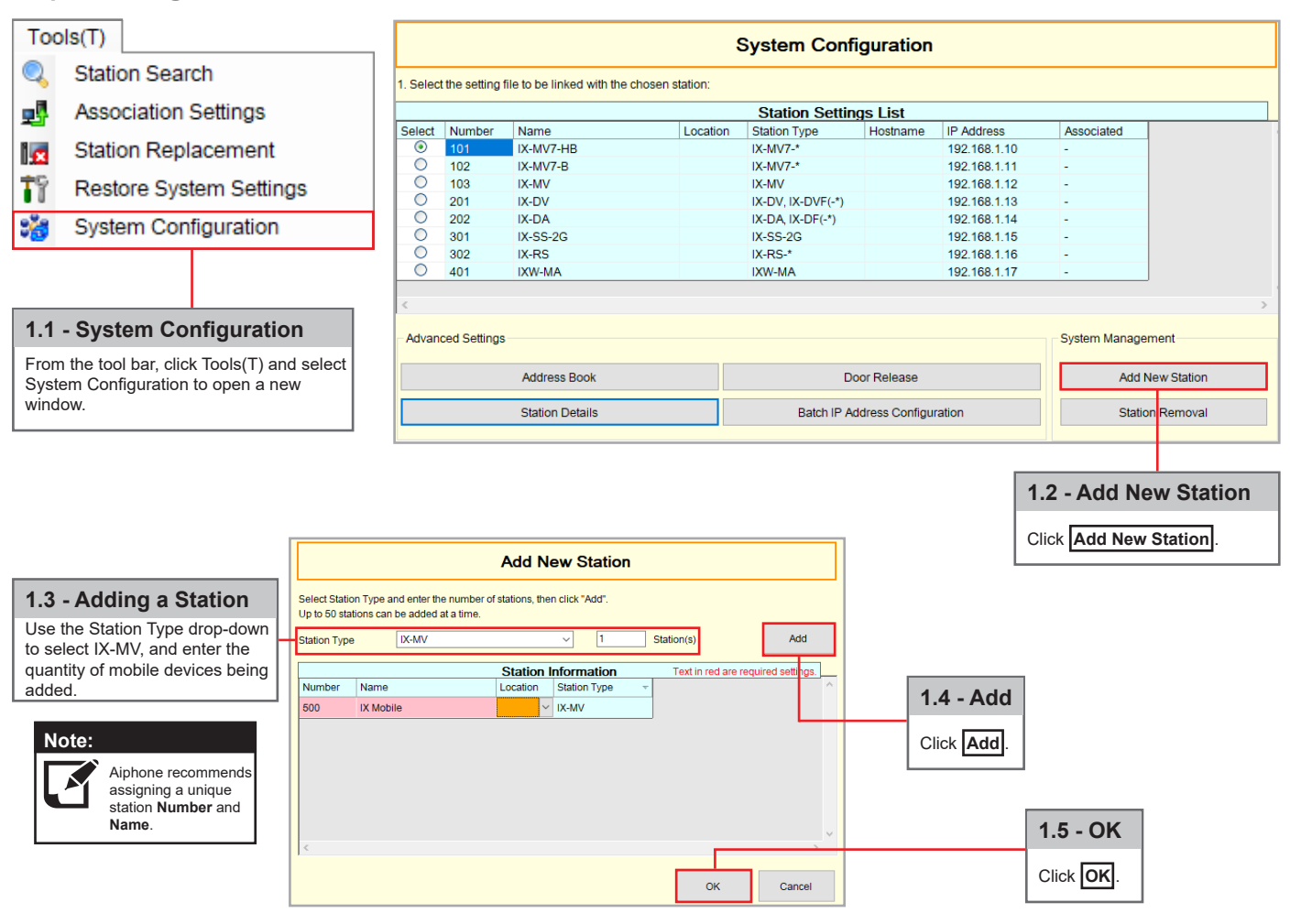

### Adding a Mobile Device to the Support Tool (cont.)

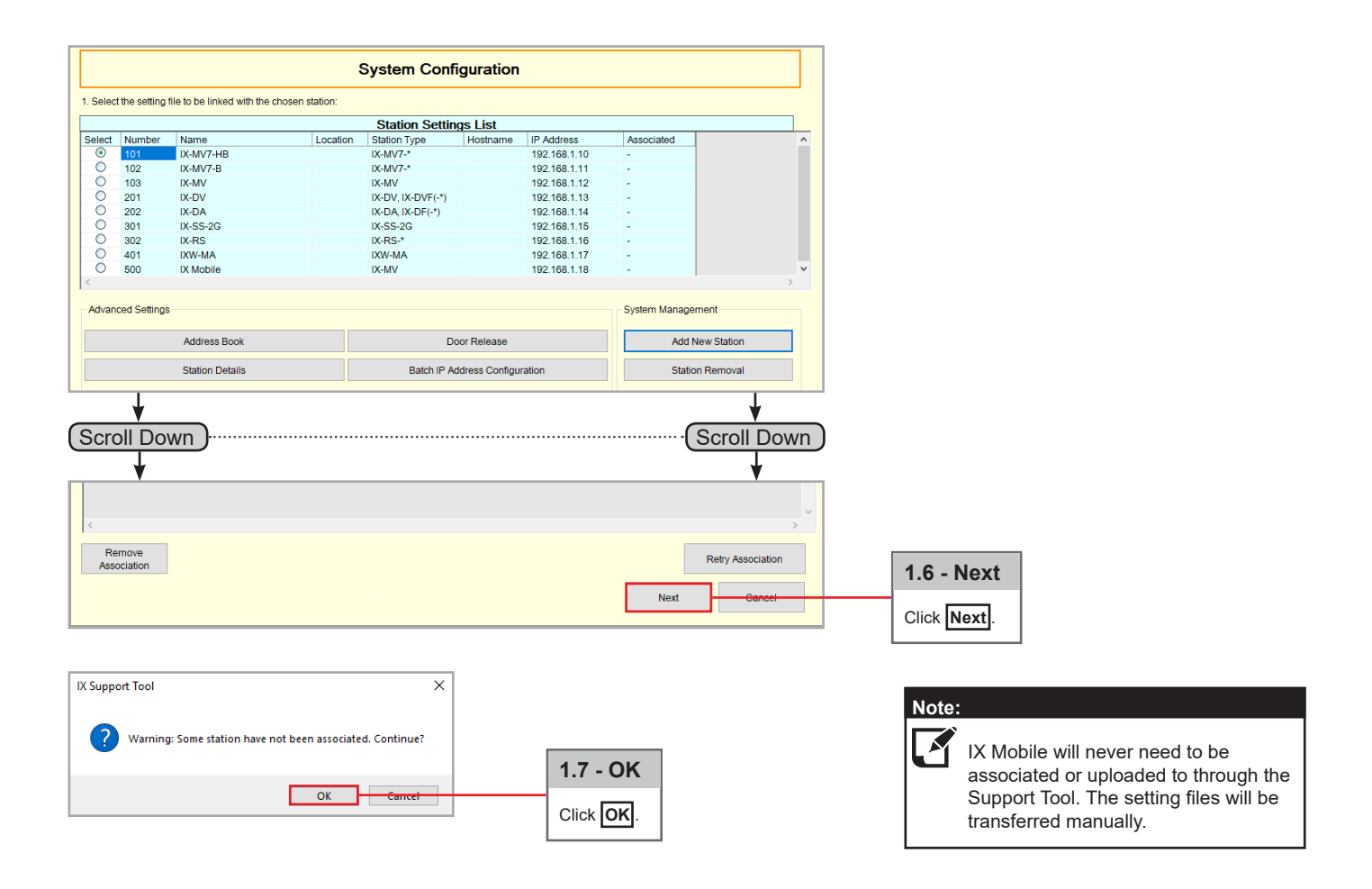

|           | Setting File Upload |                                |          |                   |                 |              |                                  |     |  |  |
|-----------|---------------------|--------------------------------|----------|-------------------|-----------------|--------------|----------------------------------|-----|--|--|
| Select th | e station(s)        | to upload the Setting File(s): |          |                   |                 |              | Connection Status 0/             | ′0  |  |  |
|           |                     |                                |          | Station List      |                 | Te           | ext in red are required settings |     |  |  |
| Select    | Number              | Name                           | Location | Station Type      | IP Address      | Status       |                                  | ^   |  |  |
|           | 101                 | IX-MV7-HB                      |          | IX-MV7-*          |                 | -            |                                  |     |  |  |
|           | 102                 | IX-MV7-B                       |          | IX-MV7-*          |                 | -            |                                  |     |  |  |
|           | 103                 | IX-MV                          |          | IX-MV             |                 | -            |                                  |     |  |  |
|           | 201                 | IX-DV                          |          | IX-DV, IX-DVF(-*) |                 | -            |                                  |     |  |  |
|           | 202                 | IX-DA                          |          | IX-DA, IX-DF(-*)  |                 | -            |                                  |     |  |  |
|           | 301                 | IX-SS-2G                       |          | IX-SS-2G          |                 | -            |                                  |     |  |  |
|           | 302                 | IX-RS                          |          | IX-RS-*           |                 | -            |                                  |     |  |  |
|           | 401                 | IXW-MA                         |          | IXW-MA            |                 | -            |                                  |     |  |  |
| ~         |                     |                                |          |                   |                 |              |                                  | > * |  |  |
|           |                     |                                |          |                   |                 |              |                                  |     |  |  |
| Select S  | tation by Typ       | e:                             | Coloct   | Unsels            | et              |              |                                  |     |  |  |
| All       |                     | ×                              | Select   | Unsele            | ect             |              |                                  |     |  |  |
|           |                     |                                |          | Man               | ual Date / Time | Clerk Upland | Maut Ciniala                     |     |  |  |
| This PC'  | s IP Address        | 172.18.10.91                   |          |                   | Setup           | Start Upload | Next Finish                      |     |  |  |
|           |                     |                                |          |                   |                 |              |                                  |     |  |  |

<u>Pg. 14</u>

### **Configuring the IXW-MA for IX Mobile**

Each mobile device added to Support Tool will need to be listed in the IXW-MA. Fill out the SIF Settings table with each mobile device's IPv4 address.

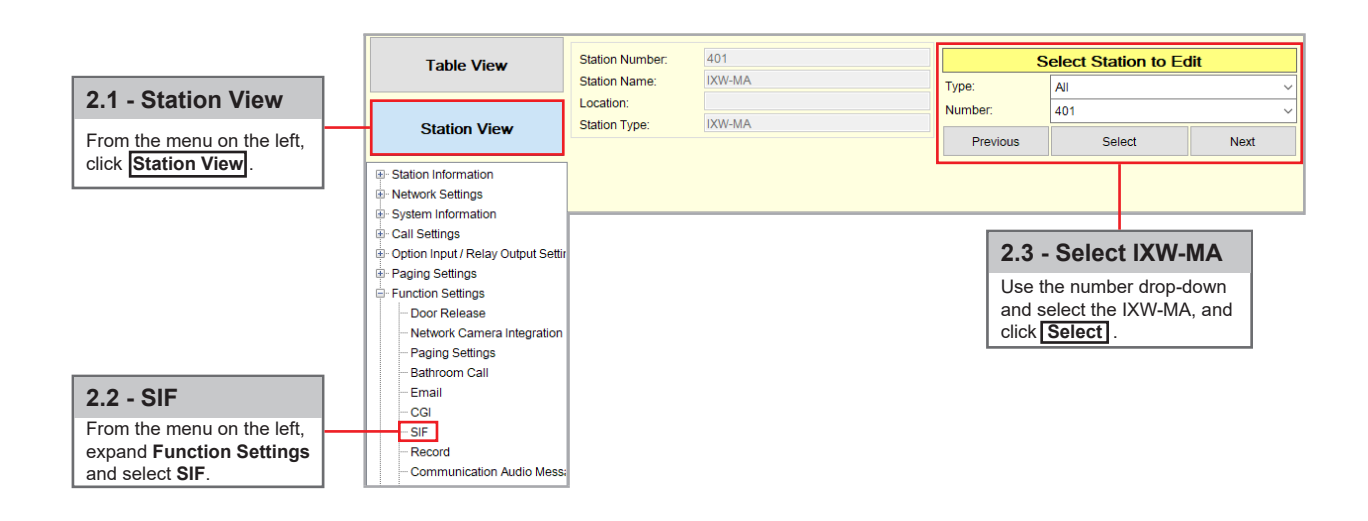

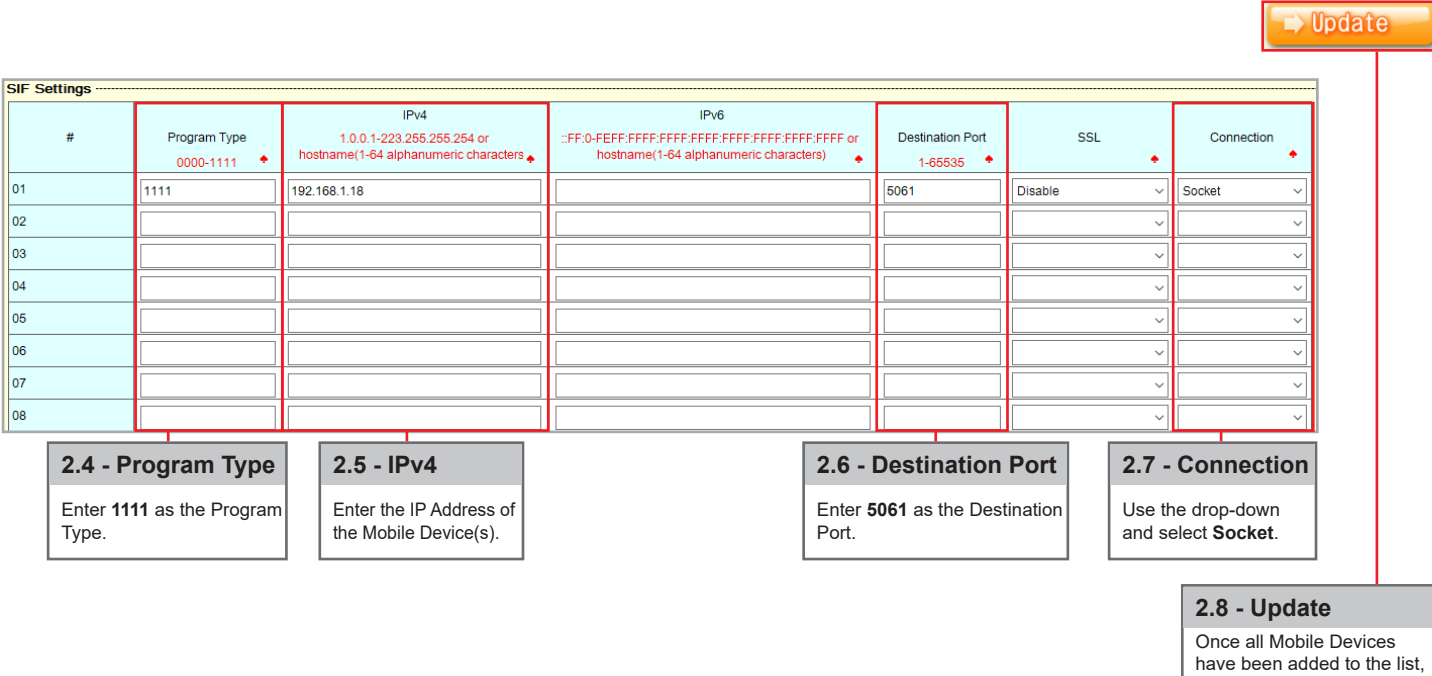

click Update.

Note: 

A maximum of 8 Mobile Devices per IXW-MA can be added to the system.

### **Uploading the Setting File**

The setting changes made in the previous steps will need to be uploaded to every station with the exception of the IX Mobile devices.

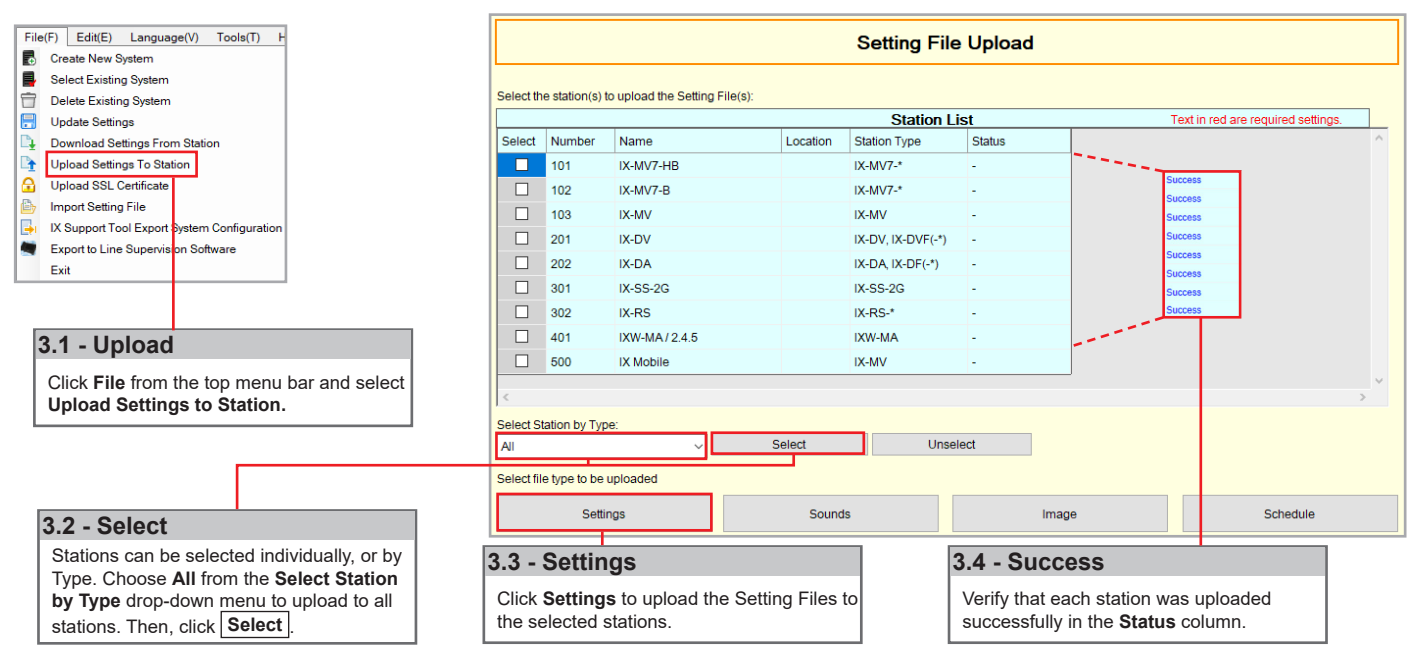

### **Exporting the Setting File**

Each mobile device configured in the Support Tool will have a setting file generated. To upload the setting file to the mobile device it is required to export the settings from the Support Tool.

| File(F) Edit(E) Language(V) Tools(T) H      | I X Support Tool - (IX Support Tool Wizard: Export Settings)                                                                                                    | Denver For Folder                     |
|---------------------------------------------|----------------------------------------------------------------------------------------------------|---------------------------------------|
| Create New System                           | NU CONTRACTOR CONTRACTOR CONTRACT | Browse For Folder X                   |
| Select Existing System                      | Export Settings                                                                                                    | Select Folder                         |
| Delete Existing System                      |                                                                                                    |                                       |
| 🚼 Update Settings                           | The system has been successfully configured.<br>Aiphone recommends to export and back up the system configuration files and leave them on-site with the                                                                                                    | Decision                              |
| Download Settings From Station              | end user.                                                                                                    |                                       |
| Upload Settings To Station                  | This backup can be imported into the iX Support Tool and used to modify the system.                                                                                                    | > Cody Dix                            |
| G Upload SSL Certificate                    |                                                                                                    | > This PC                             |
| import Setting File                         | Export                                                                                                    | > Libraries                           |
| IX Support Tool Export System Configuration |                                                                                                    | > BACKUP (D:)                         |
| Export to Line Supervision Software         |                                                                                                    | > 💣 Network                           |
| Exit                                        |                                                                                                    | > 😰 Control Panel                     |
|                                             |                                                                                                    | 🛕 Recycle Bin 🗸 🗸                     |
|                                             |                                                                                                    |                                       |
|                                             |                                                                                                    | Make New Folder OK Cancel             |
| 4.4 Evenent Cettingen                       |                                                                                                    |                                       |
| 1.1 - Export Settings                       |                                                                                                    |                                       |
| Click <b>File</b> from the top menu bar and |                                                                                                    | 1.2 Salaat Faldar                     |
| select Export System Configuration.         |                                                                                                    | 1.5 - Select Folder                   |
|                                             | Finish                                                                                                    | Select location to save the file then |
|                                             |                                                                                                    |                                       |
|                                             | 1.2 - Export 1.4 - Finish                                                                                                    |                                       |
|                                             | Olick Finish                                                                                                    |                                       |
|                                             |                                                                                                    | · [                                   |

Navigate to the location that you exported the system settings to. Open the file and click on the Setting folder. Locate the configuration file with the same number that was assigned to the mobile station in IX Support Tool. Copy the configuration file to a location on the programming PC that can easily be transferred to the mobile device.

| Configuration File Example: | config-500-20190627114824 | 6/28/2019 12:22 PM | Text Document | 7 KB |
|-----------------------------|---------------------------|--------------------|---------------|------|

### Downloading IX Mobile (iOS)

In order to continue you will need iTunes on the programming PC, as well as IX Mobile on each mobile device.

Download IX Mobile from the <u>App Store</u><sup>SM</sup>

Download on the App Store

App Store is a service mark of Apple Inc.

### **Transferring the Setting File (iOS)**

| 1.1 - Transfer File                  | File Edit Song View Controls Account                                                              | t Help                                            | adia dara                    | i≡ Q Search                 | ~ _ ×   |
|--------------------------------------|---------------------------------------------------------------------------------------------------|---------------------------------------------------|------------------------------|-----------------------------|---------|
| the Mobile Device to the PC.         |                                                                                                   | MUSIC Try it now and                              | get 3 months fre             | ee. >                       |         |
| 1.2 - Device                         |                                                                                                   |                                                   |                              |                             |         |
| Click the icon of the Mobile Device. | For You                                                                                           |                                                   |                              |                             |         |
|                                      | Let us find your next favorite.<br>Discover handpicked playlists &<br>even offline.<br>Try It Now | albums based on the music you love. Download a    | nd play millions of songs,   |                             |         |
|                                      | File Edit View Controls Account Help                                                              | é                                                 |                              | 〔<br>:■〕 Q~ Search          | □ ×     |
|                                      | $\langle \rangle$                                                                                 | iPhone                                            |                              |                             |         |
|                                      | iPhone 🔺                                                                                          | File Sharing                                      |                              |                             |         |
|                                      | 64GB 44% +                                                                                        | The apps listed below can transfer documents betw | veen your iPhone and this co | mputer.                     |         |
|                                      | Summary                                                                                           | Apps                                              | IX Mobile Documer            | nts                         |         |
|                                      | Music<br>Movies                                                                                   | iMovie                                            | config.txt                   | 4 KB 11/8/2018              | 2:23 PM |
|                                      | TV Shows                                                                                          |                                                   |                              |                             |         |
| 13 - File Sharing                    | Podcasts     Photos                                                                               | Clips                                             |                              |                             |         |
| 1.5 - The onlaring                   | i Info                                                                                            | Keynote                                           |                              |                             |         |
| Click File Sharing.                  | A File Sharing                                                                                    | GarageBand                                        |                              |                             |         |
|                                      | ∬ Music                                                                                           |                                                   |                              |                             |         |
|                                      | Movies                                                                                            | <b>III</b> Numbers                                |                              |                             |         |
|                                      | Podcasts                                                                                          | IX Mobile                                         |                              |                             |         |
|                                      | Books                                                                                             |                                                   |                              |                             | -       |
|                                      | Tones                                                                                             |                                                   | 0                            | Add File                    | Save    |
|                                      | · · · · · · · · · · · · · · · · · · ·                                                             |                                                   |                              |                             |         |
|                                      |                                                                                                   | 1.4 - Select IX Mobile                            |                              | 1.5 - Add File              |         |
|                                      |                                                                                                   |                                                   |                              | lick Add File, land         | select  |
|                                      |                                                                                                   | Click the icon of <b>IX Mobile</b> .              | th<br>fil                    | ne mobile device's s<br>le. | etting  |

Apple, the Apple logo, iPhone, iPad, iPod touch, and iTunes are trademarks of Apple Inc., registered in the U.S. and other countries. The App Store is a service mark of Apple Inc.

### **Downloading IX Mobile (Android)**

In order to continue you will need IX Mobile on each mobile device.

Download IX Mobile using Google Play<sup>™</sup>

ANDROID APP ON Google Play

### Transferring the Setting File (Android)

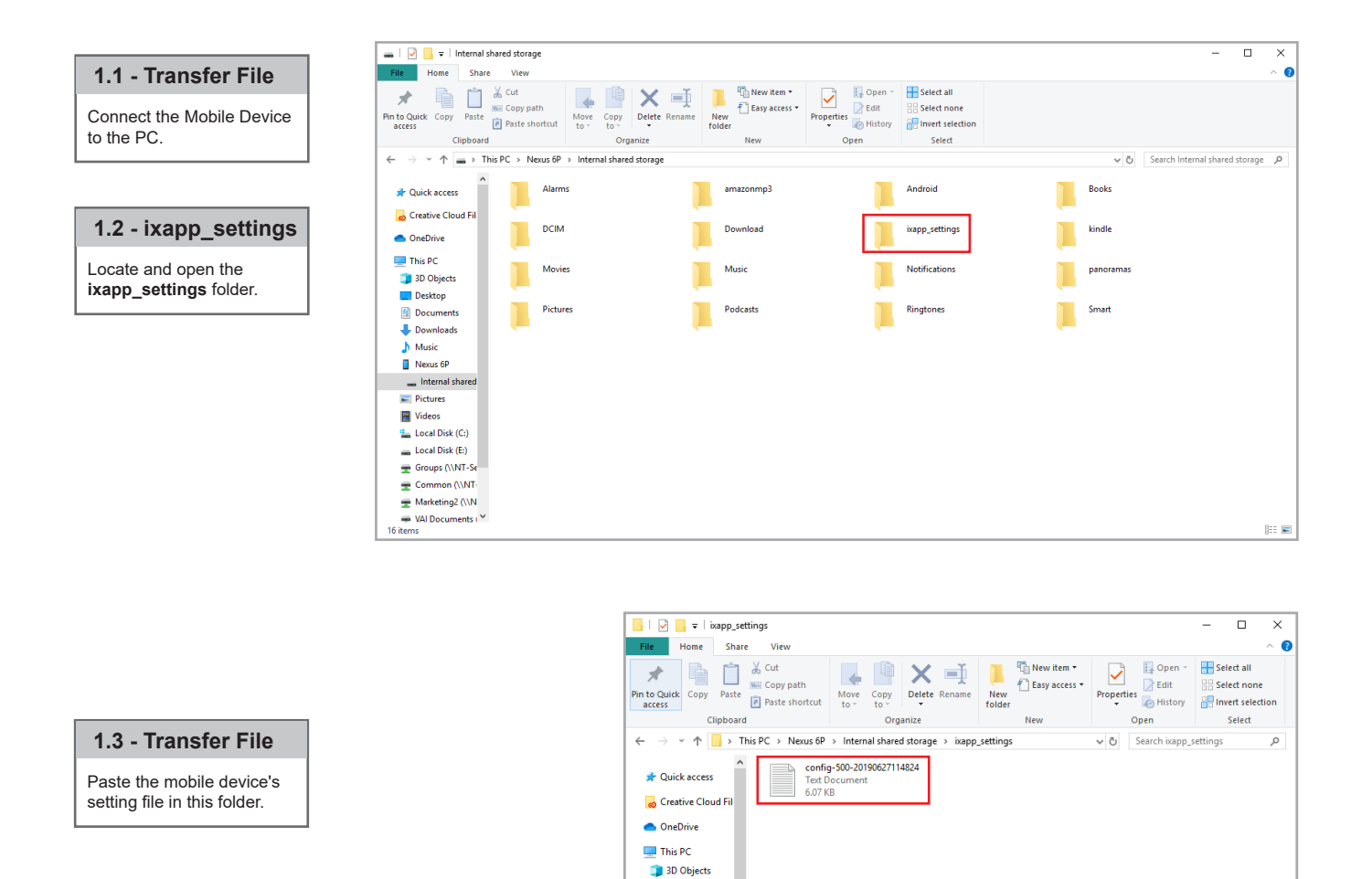

### Note:

If the mobile device is connected to the PC and no folders are displayed, ensure that the Android device is set to "Use USB to transfer files" and not "Charging". Refer to the manufacturer's manual for further instructions.

BE 📰

Desktop
Documents
Downloads
Music
Nexus 6P
Internal shared
Fitures
Videos
Local Disk (C;)

0 items

### Setting a Static IP Address (iOS)

| 1.1 - Connecting                                                                                                    |    | Wi-Fi     |        |              |
|----------------------------------------------------------------------------------------------------|----|-----------|--------|--------------|
| Connect to the WiFi network associated<br>with the IX Series system installation. Once<br>connected, tap on (i) icon of the connected<br>network. | ~  | IX Demo N | etwork | <b>?</b> (i  |
|                                                                                                    | IP | ADDRESS   |        |              |
| 1.2 - Assigning IP Address                                                                                                    |    |           |        |              |
| Tap Static and enter the IP Address that                                                                                                    |    | DHCP      | BootP  | Static       |
| was assigned when configuring the mobile device with the IX Support Tool.                                                                         | IP | Address   |        | 192.168.1.18 |

### Setting a Static IP Address (Android)

#### 1.1 - Connecting

Connect to the WiFi network associated with the IX Series system installation. Once connected, tap and hold on the connected network.

#### 1.2 - Modify Network Config

A pop-up will appear. Tap **Modify network config**.

#### 1.3 - Advanced Options

Check the box beside **Show advanced** options.

#### 1.4 - Assigning IP Address

Under IP settings, select **Static** and enter the IP Address that was assigned when configuring the app with the IX Support Tool. Once entered, tap Save.

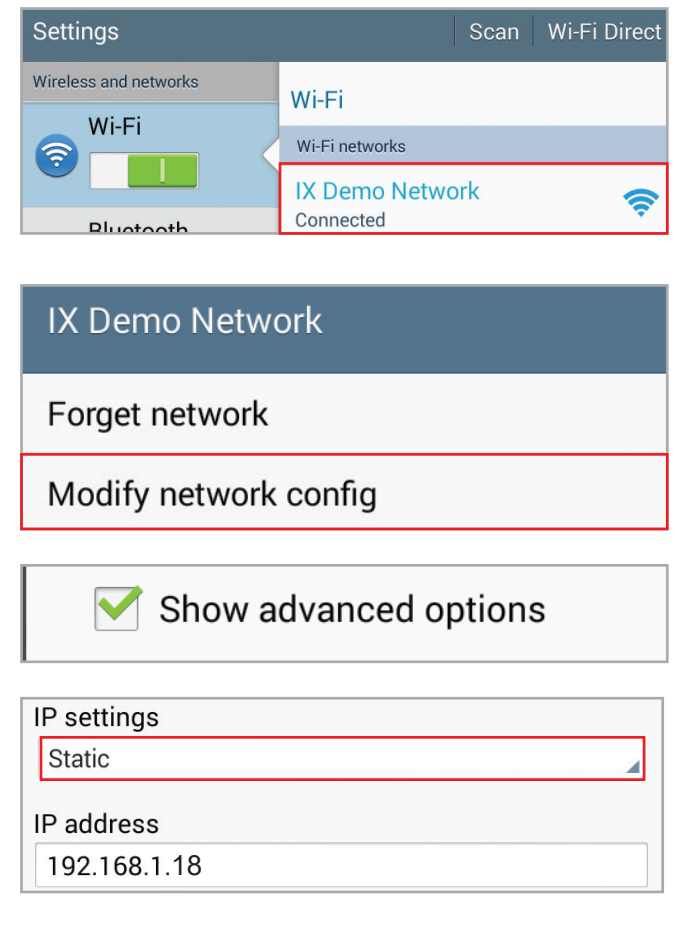

## Configuring IX Mobile

| 1.1 - Transfer File                                                                                                   |   |                        |                   |                               |
|----------------------------------------------------------------------------------------------------|---|------------------------|-------------------|-------------------------------|
| Open IX Mobile, and tap the settings icon.                                                                            |   | ② AIPHONE <sup>®</sup> | IX moaile         |                               |
|                                                                                                    |   | <b>&lt;</b> s          | ettings           |                               |
|                                                                                                    |   | Address                | Book              | >                             |
|                                                                                                    |   | 🔯 User Sett            | ings              | >                             |
| 1.2 - Setup<br>Tap Setup.                                                                                             |   | <b>1</b> System li     | nformation        | >                             |
| Enter the Admin ID and Password and tap<br>OK.<br>Default ID: admin<br>Default Password: admin                        |   | - C Setup              | Please            | enter Admin ID<br>  Password: |
|                                                                                                    |   |                        | admin             |                               |
|                                                                                                    |   |                        | ОК                | Cancel                        |
|                                                                                                    |   | <b>〈</b> Settings      | Setup             |                               |
|                                                                                                    |   | Import from Fil        | e                 | >                             |
|                                                                                                    |   | Export to File         |                   |                               |
| 1.3 - App Server                                                                                                    | 1 | SIF Settings           |                   | >                             |
| Tap <b>App Server</b> .<br>Enter the <b>IP Address</b> of the IXW-MA and<br><b>Port Number.</b><br>Default Port: 5061 |   | App Server             | IP Address        | 192.168.1.17                  |
|                                                                                                    | - |                        | Port<br>1-65535   | 5061                          |
|                                                                                                    |   | <b>〈</b> Settings      | Setup             |                               |
| <b>1.4 - Import Setting File</b><br>Tap Import from File.<br>Select the setting file that was transferred             |   | Import from File       | e                 | >                             |
| to the mobile device in previous steps and tap <b>OK</b> .                                                            |   | Export to File         | config-500-201906 | 27114824.txt 🗸                |
|                                                                                                    |   |                        | config.txt        |                               |
|                                                                                                    |   | SIF Settings           | (                 | ЭК                            |
|                                                                                                    |   | App Server             |                   | >                             |